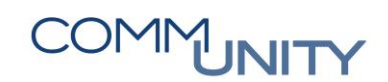

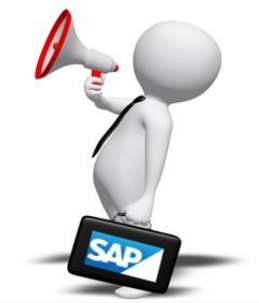

# HANDBUCH

## BESTELLFREIGABE

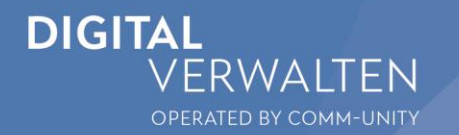

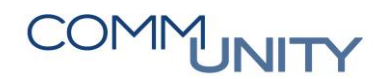

### Inhalt

| 1 Fre | Freigabe der Bestellung |   |  |
|-------|-------------------------|---|--|
| 1.1   | Freigabestrategie       | 5 |  |
| 2 Ein | nzelfreigabe (ME29N)    | 5 |  |
| 2.1   | Bestellung freigeben    | 6 |  |
| 2.2   | Bestellung ablehnen     | 7 |  |
| 2.3   | Freigabe zurücknehmen   | 7 |  |
| 3 Sa  | mmelfreigabe (ME28)     | 8 |  |

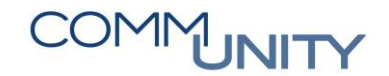

### 1 Freigabe der Bestellung

Die Freigabe von erfassten Bestellungen kann auf zwei Arten erfolgen. In Form der **Einzelfreigabe (ME29N)** oder der **Sammelfreigabe (ME28)** der Bestellung.

#### 1.1 Freigabestrategie

- NB Normalbestellung
  - o bis 399,99 keine Freigabe
  - o ab 400,00 einstufige Freigabe

Wird eine Bestellung – welcher einer Freigabestrategie unterliegt – gespeichert, erhält der **Anordnungsberechtigte** (ggf. dessen Vertretung) eine Benachrichtigung per Email:

Sehr geehrte(r) AnwenderIn,

es stehen neue Belege zur Freigabe bereit: (ME28 – Bestellung Sammelfreigabe) Um die fristgerechte Erledigung wird gebeten.

Freundliche Grüße Ihr SAP-Team

### 2 Einzelfreigabe (ME29N)

Bei dieser Transaktion ist es von Vorteil, wenn man die Bestellnummer bereits weiß.

Man kann die Bestellnummer über "andere Bestellung" 🖻 suchen bzw. eintragen oder klickt auf **Belegübersicht ein**:

Menü 🔺 🖉 🔚 I 🥷 🚫 🔛 I Belegübersicht ein

Bestellungen ist auszuwählen. Hier kann nun eine Variante ausgewählt werden /

- noch nicht freigegeben:
  Es werden alle Bestellungen angezeigt, welche noch nicht freigegeben wurden.
- Stufe wurde freigegeben:
  Es werden alle Bestellungen angezeigt, welche bereits vom Abteilungsleiter freigegeben wurden, aber noch auf die Freigabe durch die Geschäftsführung warten.

Es ist auf **Ausführen** 😵 zu klicken. Nun werden jene Bestellungen, die noch freizugeben sind, auf der linken Seite angezeigt.

| Belegübersicht    |   |
|-------------------|---|
| 🕹 . 🖸 🔁 I 🛗 I 🛃 . |   |
| EinkBeleg         |   |
| • 🔶 450000015     | ٠ |
| • 📀 450000019     | Ŧ |
| • 🔶 450000020     |   |
| • 🔶 450000021     |   |
| • 🔶 450000025     |   |
| • 🔶 450000028     |   |
| • 🔶 450000036     |   |
| • 🔶 450000039     |   |
| • 🔶 450000040     |   |
| • 🔶 450000040     |   |
| • 🔶 450000040     |   |
| • 🔶 450000040     | - |
| • 🔶 450000060     |   |

Mit einem **Doppelklick** kann die **Bestellung** geöffnet werden.

#### 2.1 Bestellung freigeben

Mit einem Klick auf den Button 🥙 kann die Bestellung freigegeben werden.

Einstufige Freigabe: Freigabe nur durch den AOB notwendig.

| Image: NB Lagermaterial      Image: NB Lagermaterial      Image: NB Lage | 4500000040 Lieferant<br>Konditionen Texte                               | 1000015 Co<br>Anschrift Ko     | mputer & Zubehör G.<br>nmunikation Part | Belegdatum 02.0<br>mer Zusatzdaten | 6.2020<br>OrgDaten | Status | Freigabestrategie |
|----------------------------------------------------------------------------------------------------|-------------------------------------------------------------------------|--------------------------------|-----------------------------------------|------------------------------------|--------------------|--------|-------------------|
| Freigabegruppe<br>Freigabestrategie<br>Freigabekennzeichen                                                                                                    | C1 Bestellung Freigabe<br>01 einstufige Freigabe<br>0 nicht freigegeben | Code Bezeichni<br>02 Abteilung | ing Zust,<br>sleiter/in 🛆               | Frei                               |                    |        |                   |

Die Freigabe ist zu **speichern** ⊟:

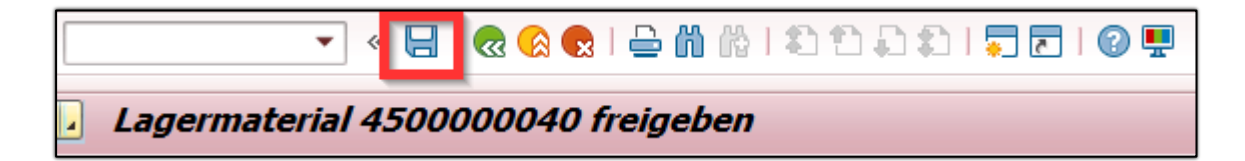

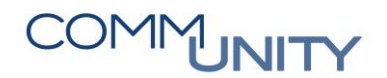

### 2.2 Bestellung ablehnen

Mit einem Klick auf den Button 🎤 kann die Bestellung abgelehnt werden:

| NB Lagermaterial                    | 4500000040 Lieferant<br>Konditionen Texte | 1<br>Anschr | 000015 Computer & Zul              | pehör G Be<br>Partner | elegdatum 02.0<br>Zusatzdaten | 06.2020<br>OroDate | en Status | Freigabestrategie |
|-------------------------------------|-------------------------------------------|-------------|------------------------------------|-----------------------|-------------------------------|--------------------|-----------|-------------------|
| Freigabegruppe<br>Freigabestrategie | C1 Bestellung Freigabe                    | Code<br>02  | Bezeichnung<br>Abteilungsleiter/in | Zust Frei             | 20302203000                   | orgoate            |           |                   |
| Freigabekennzeichen                 | 0 nicht freigegeben                       |             |                                    |                       |                               |                    |           |                   |

Zusätzlich kann ein Ablehngrund erfasst werden. Dieser kann über den Reiter "Texte" eingetragen werden.

| MB Lagermaterial 🔹 45      | 500000124  | Lieferant     | 100001     | 15 Computer & Zub | oehör G |
|----------------------------|------------|---------------|------------|-------------------|---------|
| Lieferung/Rechnung         | Konditione | Texte         | Anschrift  | Kommunikation     | Partne  |
|                            |            |               |            |                   |         |
| Kopftexte                  | T Es       | werden nur 10 | Stück benö | ötigt             |         |
| • 🖹 Kopfnotiz              |            |               |            |                   |         |
| • E Lieferantennetiz (alle |            |               |            |                   |         |
| • 🖹 Ablehngrund            |            |               |            |                   |         |
|                            |            |               |            |                   |         |
|                            | I Flie     | 3texteditor 🔻 |            |                   |         |

Die Ablehnung ist zu **sichern** 🔙:

### 2.3 Freigabe zurücknehmen

Mit dem Button Freigabe zurücknehmen 🧖 , kann die Freigabe zurückgenommen werden.

Wurde der Bestellschein bereits gedruckt bzw. für den Versand freigegeben, die Freigabe nicht mehr zurückgenommen werden.

### 3 Sammelfreigabe (ME28)

Hier ist der Freigabecode einzugeben. Der Freigabecode lautet **02**.

| Einkaufsbelege freigeben        |     |  |  |  |
|---------------------------------|-----|--|--|--|
| •                               |     |  |  |  |
| Freigabecode                    | R   |  |  |  |
| Freigabegruppe                  | bis |  |  |  |
| ✓ Freigabe setzen               |     |  |  |  |
| Freigabe rücksetzen             |     |  |  |  |
| ✓ Freigabevoraussetzung erfüllt |     |  |  |  |
| Liste mit Positionen            |     |  |  |  |

Bestellungen können erst nach Freigabe durch den Abteilungsleiter von der Geschäftsführung freigegeben werden.

Es ist auf **Ausführen** zu klicken. Hier sind nun alle Bestellungen, die noch nicht freigegeben wurden, ersichtlich. Mit einem Klick auf den Button kann die Bestellung freigegeben werden.

Mit dem Button 🏽 kann die Bestellung abgelehnt werden. Mit Klick auf das Symbol gelangt man in die ME29N und kann die Bestellung ablehnen.

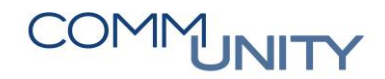

### Versionshistorie

| Version | Datum      | Bearbeitung durch | Durchgeführte Änderungen            |
|---------|------------|-------------------|-------------------------------------|
| 1.0     | 14.11.2022 | Katrin Rauscher   | Erstellung der Handbuch-Erstausgabe |

#### Comm-Unity EDV GmbH

Prof.-Rudolf-Zilli-Straße 4 8502 Lannach

T +43 (0) 3136 800-500 F +43 (0) 3136 800-123

office@comm-unity.at www.comm-unity.at

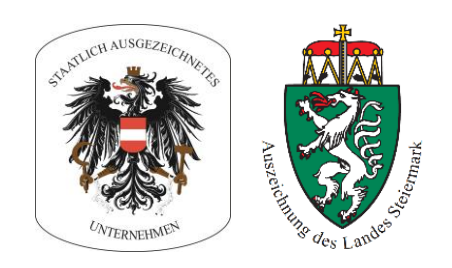

Impressum: © Comm-Unity EDV GmbH 2022 Alle Rechte vorbehalten. Jede Art der Vervielfältigung oder die Weitergabe an Dritte ist ohne schriftliche Genehmigung des Herausgebers nicht gestattet.